## **VEJLEDNING: Elektronisk kategorioversigt**

Oversigten indeholder alle 24 kategorier i alfabetisk rækkefølge.

I kan få vist oversigten som fuldskærm ved at trykke F11. Dette gælder for Internet Explorer, Chrome og Firefox. Internet Explorer skal være version 11, ellers brug en anden browser.

Hvis kategorierne ikke passer til skærmbilledet, så kan I formindske dem ved at trykke ctrl minus/bindestreg og forstørre dem ved at trykke ctrl plus. Hvis I vil have skærmbilledet tilbage til udgangspunktet, kan I trykke ctrl nul.

Oversigten virker lidt a la et trafiklys. Den skifter mellem to farver: grøn og rød.

Når en kategori er valgt, trykker du blot en enkelt gang på den, så feltet bliver rødt, og kategorien er lukket.

NB! Hvis oversigten ikke virker, så prøv at opdatere browseren eller prøv en anden browser.